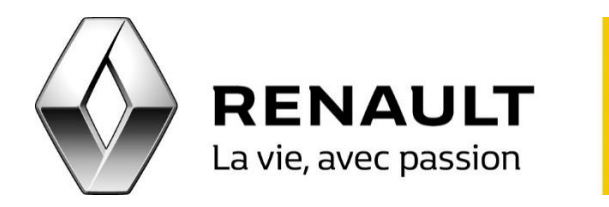

## R-LINK 2 Mettez à jour votre R-LINK 2

Pour mettre à jour votre R-LINK 2 et ses contenus (système, cartographie, applications) :

Commencez par enregistrer les données de votre R-LINK 2 sur une clé USB

- A bord de votre véhicule, connectez votre clé USB puis allumez votre R-LINK. Cliquez ensuite sur « Je m'inscris ».
- Patientez deux minutes puis retirez la clé, un fichier nommé « R-LINK » doit avoir été créé. <u>NB</u> : aucun message ne signale la fin de la sauvegarde.

Synchronisez les données collectées (empreinte) sur le R-LINK Store

- Pour synchroniser votre compte R-LINK Store avec votre R-LINK 2, connectez-vous sur votre compte MY Renault.
- Cliquez sur l'icône « R-LINK Store » puis sur l'onglet « Accueil », cliquez sur « Téléchargez le logiciel pour R-LINK 2 pour Windows / Mac ».
- Installez la R-LINK 2 Toolbox.

Mettez à jour le système et/ou de la cartographie

 Dans votre compte R-LINK Store, cliquez sur « Accéder aux mises à jour » si cette mention apparaît, cliquez sur « Mettre à jour » puis lisez les instructions.

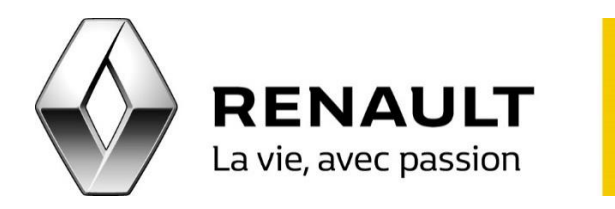

## R-LINK 2 Mettez à jour votre R-LINK 2

Téléchargement

- Lancez la R-LINK 2 Toolbox puis insérez votre clé USB (minimum 8 GB) contenant les données initiales (l'empreinte) de votre véhicule. Cliquez sur le véhicule en haut à droite de la R-LINK 2 Toolbox afin de vérifier qu'il soit correctement reconnu puis cliquez sur « Retour » pour accéder aux téléchargements.
- Sélectionnez puis lancez vos téléchargements et assurez-vous que votre ordinateur ne se mettra pas en veille pendant cette opération.
- Une fois le téléchargement terminé et validé, vous pourrez alors retirer votre clé USB.

Installez les mises à jour sur votre R-LINK 2

 Insérez votre clé USB à l'intérieur de votre véhicule, démarrez le moteur puis allumez R-LINK 2. Cliquez sur « Oui » pour accepter l'installation tout en laissant le moteur allumé et la clé USB branchée. <u>NB</u> : En cas de mise à jour du système, le R-LINK 2 va redémarrer.

Retrouvez les démarches de l'installation de la R-LINK 2 Toolbox en vidéo via le lien suivant : <u>https://www.youtube.com/watch?v=4-axDsF5xml&index=3&list=PLCZAINsWHBJzL7av-XoIQ\_CwiaLakIriV</u>